## ІНСТРУКЦІЯ З НАЛАШТУВАННЯ МАРШРУТИЗАТОРІВ ТР-LINK НА ПРИКЛАДІ ARCHER C20

Підключаємо кабель до порту "WAN", комп'ютери - до портів: Lan 1, 2, 3 або 4.
 Вмикаємо маршрутизатор в розетку і в мережевих налаштуваннях виставляємо IP і DNS на автоматичне отримання.

2. Налаштування маршрутизатора зручніше всього здійснювати через його WEB-інтерфейс. Для цього в адресному рядку будь-якого доступного браузера (наприклад Google Chrome) вводимо IP-адресу маршрутизатора (переважно це www.tplinklogin.com, або подивитися на тильній стороні корпусу маршрутизатора). При вході буде запропоновано ввести Ім'я користувача та Пароль (за замовчуванням це "admin" і "admin" відповідно). При успішній авторизації відкриється сторінка статусу обладнання:

|                     | AC750 Wireless Dual Band Router<br>Model No. Archer C20                      |                                                                                                    |
|---------------------|------------------------------------------------------------------------------|----------------------------------------------------------------------------------------------------|
| Status              |                                                                              |                                                                                                    |
| Quick Setup         |                                                                              | WAN Holp                                                                                                    |
| Operation Mode      | WAN Settings                                                                 |                                                                                                    |
| Network             |                                                                              | WAN Connection Type:                                                                                                    |
| WAN                 |                                                                              | IP option.                                                                                                    |
| - LAN               | Connection Type: PPPoE Detect                                                | If your ISP provides a static or fixed IP Address, Subnet                                                                                                    |
| - IPTV              |                                                                              | Mask, Gateway and DNS setting, select the Static IP<br>option.                                                                                                    |
| - MAC Clone         |                                                                              | If your ISP provides a PPPoE connection, select PPPoE                                                                                                    |
| Dual Band Selection | PPP Password:                                                                | option.                                                                                                    |
| Wireless 2.4GHz     | Confirm password:                                                            | If your ISP provides BigPond Cable(or Heart Beat Signal)<br>connection, please select BigPond Cable option.                                                                                                    |
| Wireless 5GHz       | Secondary Connection: O Disabled O Dynamic IP O Static IP (For Dual Access)  | If your ISP provides L2TP connection, please select L2TP                                                                                                    |
| Guest Network       |                                                                              | option.                                                                                                    |
| DHCP                | Connection Mode: O Always on                                                 | If your ISP provides PPTP connection, please select PPTP                                                                                                    |
| Forwarding          | Connect on demand                                                            | Note: If you don't know how to choose the appropriate                                                                                                    |
| Security            | Connect manually                                                             | connection type, click the Detect button to allow the Router                                                                                                    |
| Parental Controls   | max idle lime. 15 minutes (0 meaning connection remains active at all times) | and protocols. The connection type will be reported when                                                                                                    |
| Access Control      | Authentication Type: AUTO_AUTH                                               | an active Internet service is successfully detected by the<br>Router. This report is for your reference only. To make sure                                                                                                    |
| Advanced Routing    |                                                                              | the connection type your ISP provides, please refer to the<br>ISP. The various types of Internet connections that the                                                                                                    |
| Bandwidth Control   | Disconnect                                                                   | Router can detect are as follows:                                                                                                    |
| IP & MAC Binding    |                                                                              | <ul> <li>PPPoE - Connections which use PPPoE that<br/>requires a user name and password</li> </ul>                                                                                                    |
| Dynamic DNS         | Advance -                                                                    | <ul> <li>Dynamic IP - Connections which use dynamic IP<br/>address experiment.</li> </ul>                                                                                                    |
| IPv6                |                                                                              | Static IP - Connections which use static IP address                                                                                                    |
| System Tools        |                                                                              | assignment.                                                                                                    |
| Logout              | Save                                                                         | User Name/Password - Enter the User Name and<br>Password provided by your ISP. These fields are case-<br>sensitive.                                                                                                    |
|                     |                                                                              | Secondary Connection - Secondary Connection - It's<br>available only for PPPc Connection. If your ISP provides<br>an extra Connection type such as Dynamic/Static IP to<br>connect to a local area network, then you can check the<br>radio button of Dynamic/Static IP to adviate this secondary<br>and the secondary of the secondary secondary<br>and the secondary secondary secondary<br>and the secondary secondary<br>secondary secondary<br>secondary secondary<br>secondary<br>secondary<br>and<br>secondary<br>secondary<br>seconda |
|                     | Ар                                                                           | connection. (The secondary connection shouldn't be in the<br>p same subnet with pppoe connection.)                                                                                                    |

3.1. Натискаємо "Network" і вибираємо "WAN", у випадному списку "Connection Type:" вибираємо "PPPoE", заповнюємо "PPP Username:", "PPP Password:" та "Confirm password:" з Листка користувача, зберігаємо натиснувши кнопку "**Save**".Якщо Інтернет не з'явився протягом 5-ти хвилин, то пробуємо запустити інший тип з'єднання. Повторно виконуємо пункти 1 та 2 з інструкції та діємо наступним чином:

|                                                                                                    | AC750 Wireless Dual Band Router<br>Model No. Archer C20                                                                                                    | . 1 A.                                                                                                    |
|----------------------------------------------------------------------------------------------------|----------------------------------------------------------------------------------------------------|----------------------------------------------------------------------------------------------------|
| Status<br>Quick Setup<br>Operation Mode<br>Network<br>VVAN<br>- LAN<br>- IPTV<br>- MAC Clone<br>Dual Band Selection<br>Wireless 2.4GHz<br>Wireless 5GHz<br>Guest Network<br>DHCP<br>Forwarding<br>Security<br>Parental Controls<br>Access Control<br>Advanced Routing<br>Bandwidth Control<br>IP & MAC Binding<br>Dynamic DNS<br>IPv6<br>System Tools<br>Logout | WAN Settings         Connection Type:       Dynamic IP         IP Address:       0.0.0         Subset Mask:       0.0.0         Gatoway:       0.0.0         Barnew:       Release | <section-header><section-header><section-header><section-header><text><text><text><text><text><text><list-item><list-item><text></text></list-item></list-item></text></text></text></text></text></text></section-header></section-header></section-header></section-header> |
|                                                                                                    | 400                                                                                                    | dynamically by your ISP.<br>Click the Renew button to renew the IP parameters from<br>your ISP.                                                                                                    |

## 3.2. Натискаємо "**Network**" і вибираємо "**WAN**", у випадному списку "**Connection Туре:**" вибираємо "**Dynamic IP**» та зберігаємо натиснувши кнопку "**Save**".

Тепер маршрутизатор може надавати доступ до інтернету тим комп'ютерам, які підключаються безпосередньо кабелем. Однак для забезпечення безпеки від "не бажаних" підключень по безпровідній мережі Wi-Fi слід виставити шифрування, вибравши відповідний протокол і задавши пароль доступу.

4. Перш за все слід вказати "**Назву мережі**" маршрутизатора, тобто його унікальне ім'я, яке буде відображатись в загальному списку доступних безпровідних мереж. Роутер даної моделі надає дві мережі на підключення, тож необхідно налаштувати їх обидві. Натискаємо "Wireless 2.4GHz", пункт "Basic Settings" має бути активним [Enable], вводимо "Wireless Network Name" [для уникнення безладу в ефірі доступних Вам безпровідних мереж Wi-Fi рекомендується в якості "SSID" вказувати Ім'я користувача], збережіть зміни натиснувши кнопку "Save".

|                          | AC750 Wireless Dual Band Router<br>Model No. Archer C20 |                                                                                                    |
|--------------------------|---------------------------------------------------------|----------------------------------------------------------------------------------------------------|
| Status                   |                                                         |                                                                                                    |
| Quick Setup              |                                                         | Wireless Settings Help                                                                                                 |
| Operation Mode           | Wireless Settings(2.4GHz)                               | Wheters Settings help                                                                                                  |
| Network                  |                                                         | connection varies significantly based on the physical                                                                  |
| Dual Band Selection      | Wireless: Disable                                       | placement of the Router. For best results, place your<br>Router:                                                       |
| Wireless 2.4GHz          | Wireless Network Name: TP-Link_A090 (Also called SSID)  | · Near the center of the area in which your wireless                                                                   |
| Basic Settings           |                                                         | <ul> <li>stations will operate.</li> <li>In an elevated location such as a high shelf.</li> </ul>                      |
| - WPS                    | Mode: 11bgn mixed                                       | <ul> <li>Away from the potential sources of interference,<br/>such as PCs, microwaves, and cordless phones.</li> </ul> |
| - Wireless Security      | Channel: Z                                              | With the Antenna in the upright position.     Away from large metal surfaces                                           |
| - Wireless MAC Filtering | Fnahle SSID Broadcast                                   | Note: Esilure to follow these guidelines can result in                                                                 |
| - Wireless Advanced      |                                                         | significant performance degradation or inability to wirelessly                                                         |
| - Wireless Statistics    |                                                         | Wireless Network Name . Enter a value of up to 22                                                                      |
| Wireless 5GHz            | Save                                                    | characters. The same Name (SSID) must be assigned to all                                                               |
| Guest Network            |                                                         | wireless devices in your network.                                                                                      |
| DHCP                     |                                                         | Mode - You can choose the appropriate "Mixed" mode.                                                                    |
| Forwarding               |                                                         | Channel Width - The bandwidth of the wireless channel.                                                                 |
| Security                 |                                                         | Channel - This field determines which operating frequency<br>will be used. It is not necessary to change the wireless  |
| Parental Controis        |                                                         | channel unless you notice interference problems with<br>another nearby access point. If you select auto, then AP will  |
| Access Control           |                                                         | choose the best channel automatically.                                                                                 |
| Advanced Routing         |                                                         | Enable SSID Broadcast - If you select the Enable SSID<br>Broadcast checkbox, the wireless router will broadcast its    |
| Bandwidth Control        |                                                         | name (SSID) on the air.                                                                                                |
| IP & MAC Binding         |                                                         |                                                                                                    |
| Dynamic DNS              |                                                         |                                                                                                    |
| IPv6                     |                                                         |                                                                                                    |
| System Tools             |                                                         |                                                                                                    |
| Logout                   |                                                         |                                                                                                    |
|                          |                                                         |                                                                                                    |
|                          |                                                         |                                                                                                    |
|                          |                                                         | App                                                                                                    |

5. Переходимо до пункту "Wireless Security", нижче пункту "Wireless 2.4 GHz" і виставляємо шифрування "WPA-Personal/WPA2-Personal" [для кращого шифрування і зменшення можливості потенційного взлому вибираємо версію "Version:" протоколу - "WPA2-Personal" і задаємо "Wireless Password:" вказавши надійний пароль на підключення до Wi-Fi мережі маршрутизатора], зберігаємо натиснувши кнопку "Save".

|                          | AC750 Wireless Dual Band Router<br>Model No. Archer C20 |                                     |            |     |                                                                                                    |
|--------------------------|---------------------------------------------------------|-------------------------------------|------------|-----|----------------------------------------------------------------------------------------------------|
| Status                   | · · · · · · · · · · · · · · · · · · ·                   | ·····, -···                         |            |     |                                                                                                    |
| Quick Setup              | Disable Wireless Security                               |                                     |            |     | Wireless Security Help                                                                                                    |
| Operation Mode           | WPA/WPA2 - Personal (Recommended)                       |                                     |            |     | You can called one of the following sequeity onlines:                                                                                                    |
| Network                  | Version:                                                | WPA2-PSK                            |            |     | Disable Wiseless Security The visities county                                                                                                    |
| Dual Band Selection      | Encryption:                                             | AES                                 |            |     | <ul> <li>Disable wireless security - The wireless security<br/>function can be enabled or disabled. If disabled, the</li> </ul>                                                               |
| Wireless 2.4GHz          | Wireless Password:                                      | 12811441                            |            |     | wireless stations will be able to connect the device<br>without encryption. It is recommended strongly that                                                                                   |
| - Basic Settings         | Group Key Update Period:                                | 0                                   |            |     | you choose one of following options to enable<br>security.                                                                                                    |
| - WPS                    |                                                         |                                     |            |     | <ul> <li>WPA/WPA2 - Personal - Select WPA based on pre-<br/>shared passphrase.</li> </ul>                                                                                                    |
| Wireless Security        | WPA/WPA2 - Enterprise                                   |                                     |            |     | <ul> <li>WPA/WPA2 - Enterprise - Select WPA based on<br/>Padius Server</li> </ul>                                                                                                    |
| - Wireless MAC Filtering | Version:                                                | Auto                                |            |     | WEP - Select 802.11 WEP security.                                                                                                    |
| - Wireless Advanced      | Encryption:                                             | Auto 🗘                              |            |     | Each security option has its own settings as described                                                                                                    |
| - Wireless Statistics    | RADIOS SEIVELIE.                                        |                                     |            |     | TOBOWS,                                                                                                    |
| Wireless 5GHz            | RADIUS Server Port:                                     | 1812 (1-65535, 0 stands for default | port 1812) |     | WPA/WPA2 - Personal Version - You can select one of<br>following versions,                                                                                                    |
| Guest Network            | RADIUS Server Password:                                 |                                     |            |     | Version - You can select one of following versions,                                                                                                    |
| DHCP                     | Group Key Update Period:                                | 0                                   |            |     | Auto - Select WPA-PSK or WPA2-PSK                                                                                                    |
| Forwarding               | WED                                                     |                                     |            |     | automatically based on the wireless station's<br>capability and request.                                                                                                    |
| Security                 | Authentication Tune:                                    | Auto                                |            |     | WPA-PSK - Pre-shared key of WPA     WPA2-PSK - Pre-shared key of WPA2                                                                                                    |
| Parental Controls        | WEP Key Format                                          | Hexadecimal                         |            |     | Financial Content of the Auto or TVID or AES                                                                                                    |
| Access Control           | Selected Kev:                                           | WEP Key                             | Key Type   |     | Wireless Password You and otter ASCII or                                                                                                    |
| Advanced Routing         | Key 1: •                                                | ,                                   | Disabled 0 |     | Hexadecimal characters. For Hexadecimal, the length                                                                                                    |
| Bandwidth Control        | Key 2:                                                  |                                     | Disabled 0 |     | should be between 8 and 64 characters; for ASCII, the<br>length should be between 8 and 63 characters.                                                                                        |
| IP & MAC Binding         | Key 21                                                  |                                     |            |     | Group Key Update Period - Specify the group key update                                                                                                    |
| Dynamic DNS              | Ney 3.                                                  |                                     | Disabled 🜣 |     | interval in seconds. The value can be either 0 or at least 30.<br>Enter 0 to disable the update.                                                                                              |
| IPv6                     | Key 4:                                                  |                                     | Disabled 💠 |     | WPA/WPA2 - EnterpriseVersion - You can select one of                                                                                                    |
| System Tools             |                                                         |                                     |            |     | following versions,                                                                                                    |
| Logout                   |                                                         | Save                                |            |     | Version - You can select one of following versions,                                                                                                    |
|                          |                                                         |                                     |            |     | <ul> <li>Auto - Select WPA or WPA2 automatically based<br/>on the wireless station's capability and request.</li> <li>WPA - Wi-Fi Protected Access.</li> <li>WPA2 - WPA version 2.</li> </ul> |
|                          |                                                         |                                     |            | App | Encryption - You can select either Auto, or TKIP or AES.                                                                                                    |

6. Аналогічно проводимо налаштування мережі "**Wireless 5GHz**" [згідно з інструкції пункт 4 та 5].

## Налаштування завершено!